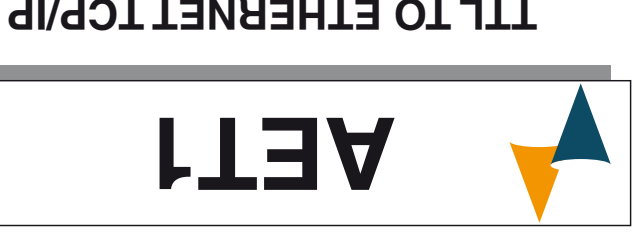

## **YAWJTAD** TTL TO ETHERNET TCP/IP

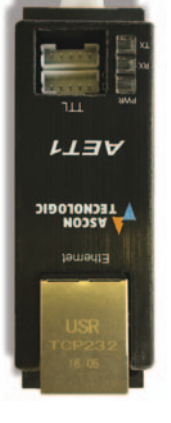

# **User Manual**

--\_r0\_r\_rT3A\_M\_AT8I :9boO - 20\7r

### Ascon Tecnologic S.r.l.

site: www.ascontecnologic.com 057863 1850 65+ :XA7 - 17863 1850 65+ :.I9T VIATI - (V9) onsvegiV 82072, 35 sznebneqibnl elsiV

e-mail: info@ascontecnologic.com

## FOREWORD

we therefore recommend that the utmost attention is we therefore recommend that the utmost attention is I his manual contains the information necessary for

at any moment and without any notice. reserves the right to make any tormal or functional changes the document, unless expressly authorized. Ascon Tecnologic which torbids any reproduction and divulgation, even in part, of This document is exclusive property of Ascon Tecnologic

in any case not in compliance with the instrument features. or animals deriving from violation, wrong or improper use or assume any responsibility for any damage to people, things Ascon Tecnologic and its legal representatives do not

which will guarantee safety. equipped with additional electromechanical devices or animals, please remember that the plant must be i may cause dangerous situations for persons, thing Whenever a failure or a malfunction of the device

# lesoqsiU

in torce on waste disposal. of separately in compliance with the local standards The appliance (or the product) must be disposed

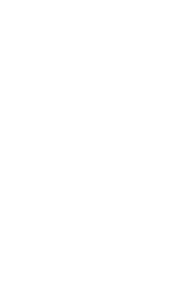

Qualora un guasto o un malfunzionamento dell'apparecchio possa creare situazioni pericolose o dannose per persone, cose o animali si ricorda che l'impianto deve essere predisposto con dispositivi elettromeccanici aggiuntivi atti a garantire la sicurezza.

L'apparecchiatura (o il prodotto) deve essere oggetto

di raccolta separata in conformità alle vigenti

normative locali in materia di smaltimento.

La presente pubblicazione è di esclusiva proprietà di Ascon Tecnologic S.r.l. la quale pone il divieto assoluto di riproduzione e divulgazione, anche parziale, se non espressamente autorizzata. Ascon Tecnologic si riserva di apportare modifiche estetiche e funzionali in qualsiasi momento e senza alcun preavviso. Ascon Tecnologic ed i suoi legali rappresentanti non si ritengono in alcun modo responsabili per eventuali danni a persone, cose o animali derivanti da manomissioni, uso improprio, errato o comunque non conforme alle caratteristiche dello strumento.

to, si raccomanda pertanto di leggerlo attentamente e di conservarlo.

Nel presente manuale sono contenute le informazioni necessarie ad una corretta installazione e le istruzioni per l'utilizzo e la manutenzione del prodot-

Smaltimento

\_\_O`

### PREMESSA

Viale Indipendenza 56, 27029 Vigevano (PV) - ITALY Tel.: +39 0381 69871 - FAX: +39 0381 698730 site: www.ascontecnologic.com e-mail: info@ascontecnologic.com

Ascon Tecnologic S.r.l.

## 17/05 - Cod.: ISTR\_M\_AET1\_1\_01\_--

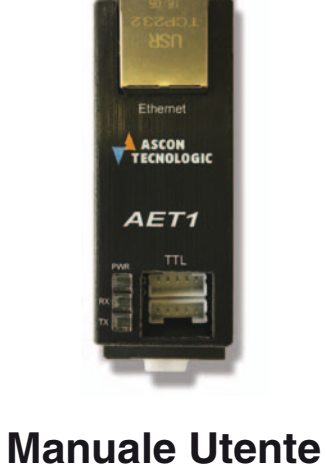

## **MODULO GATEWAY** DA TTL A ETHERNET TCP/IP

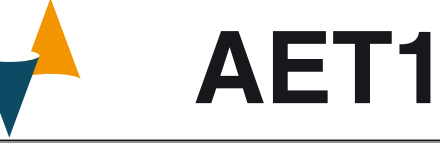

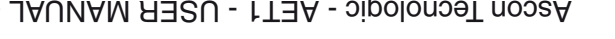

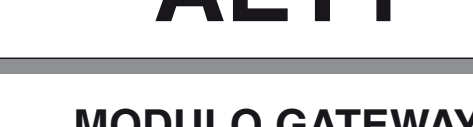

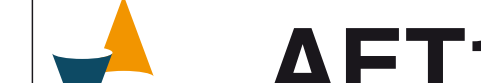

### 1. DA9 - JAUNAM A32U - 1T3A - sigolons9T nossA

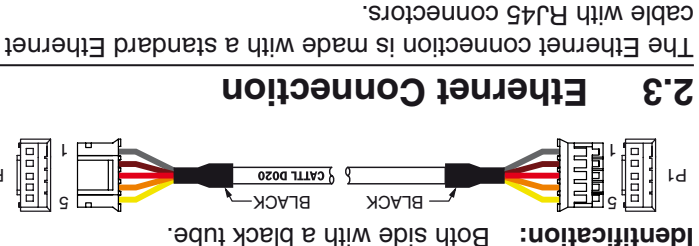

Do not run the communication cables (TTL or Ethernet)

General notes about wiring

6. The relative humidity is in accordance with the instrument

5. The ambient temperature is in accordance with the

mounting location having the following characteristics:

Mounting requirements

housing, exposed terminals and wiring on the back. Select a

indoor use only, in an electrical panel which encloses the rear

This instrument is intended for permanent installation, for

.....

-----

31.18

OUTLINE DIMENSIONS (mm)

SƏIOL

9<sup>.</sup>82

6ununow

DIN rail

Screw mounting

7W

4M

21.55

2. There is minimum vibrations and no impact;

4. There are no water or other fluids (i.e. condensation);

cable with HJ45 connectors. The Ethernet connection is made with a standard Ethernet

### 3 HOW TO PROCEED

Cable models: CATTL D020;

together with power cables.

r.s.s

2.2

**L.**2

1.1

Cable identification

TTL Connection

**2 CONNECTION DIAGRAM** 

operative temperature (0... 50°C);

specifications (20... 85%).

3. There are no corrosive gases;

1. It should be easily accessible;

detail

05.78

96.30

Connectors

LIV

08.72

- connected to the Ethernet network; 1. Connect the CATTL cable to the instrument that must be
- 2. Power ON the instrument;

5. The LED PWR turns ON.

- 3. Plug the second side of the CATTL into connector B;
- and plug it into connector A; otherwise, disconnect the CATTL cable from B connector 4. If the LED PWR turns ON, the connection is correct,

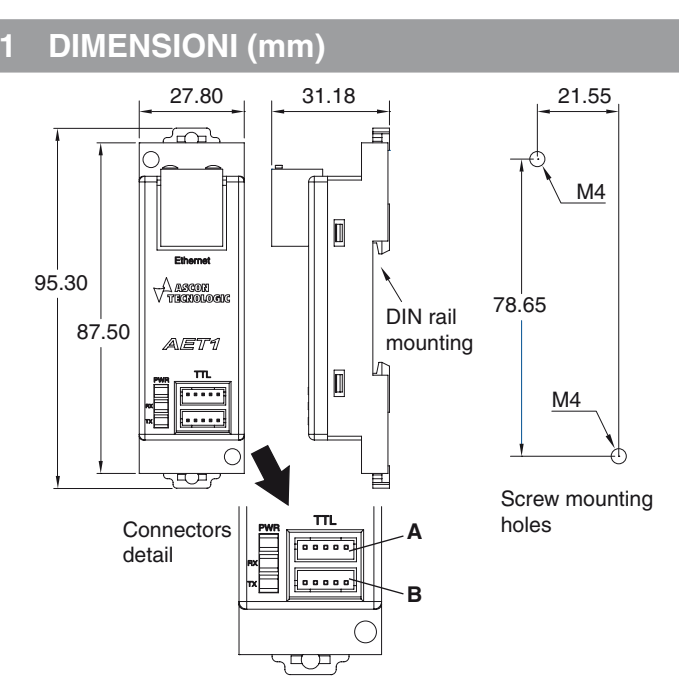

#### Requisiti per il montaggio 1.1

Questi strumenti sono progettati per un'installazione permanente, per l'uso in ambiente coperto e per il montaggio in quadri elettrici che proteggano la parte posteriore dello strumento, la morsettiera e i collegamenti elettrici. Montare lo strumento in un quadro che abbia le seguenti caratteristiche:

- 1. Deve essere facilmente accessibile;
- 2. Non deve essere sottoposto a vibrazioni o impatti;
- 3. Non devono essere presenti gas corrosivi;
- 4. Non deve esserci presenza di acqua o altri fluidi (condensa);
- 5. La temperatura ambiente deve essere tra 0... 50°C;
- 6. L'umidità relativa deve rimanere all'interno del campo di utilizzo (20... 85% RH).

### COLLEGAMENTI

#### Note sui collegamenti elettrici 2.1

Non cablare i cavi di comunicazioni (TTL o Ethernet) con i cavi di potenza.

#### 2.2 Collegamento TTL

#### 2.2.1 Identificazione del vavo

Modello del cavo: CATTL D020:

Identificazione: Le estremità hanno un tubetto nero.

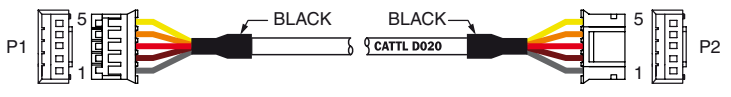

#### **Collegamento Ethernet** 2.3

Il collegamento alla rete Ethernet è effettuato con un cavo Ethernet standard con connettori RJ45.

### 3 COME PROCEDERE

- 1. Collegare il cavo CATTL allo strumento che va connesso alla rete Ethernet:
- 2. Accendere lo strumento:
- 3. Inserire il secondo connettore del cavo CATTL nel connettore **B** del Gateway;
- 4. Se il LED PWR si accende, il collegamento è corretto, altrimenti rimuovere il connettore dal connettore B ed inserirlo nel connettore A del gateway;
- 5. II LED PWR si accende.

#### **COME CONFIGURARE L'AET1**

- 1. Dal sito internet "www.ascontecnologic.com", effettuate il download del file eseguibile USR-MO-....EXE; Nota: Il file eseguibile USR-MO-.... EXE non richiede installazione.
- **2.** Collegare l'AET1 alla rete Ethernet;
- 3. Con il mouse cliccare 2 volte sull'icona del file eseguibile USR-MO-.... EXE, appare la schermata del programma;

| Languag                 | e Help                           |                                 |                                        |              |
|-------------------------|----------------------------------|---------------------------------|----------------------------------------|--------------|
|                         |                                  |                                 | <u></u>                                |              |
|                         | Operate                          | Via LAN                         | Operate Via 0                          | COM          |
| Device I                | P                                | Device Name                     | MAC                                    | Version      |
| 172.16.<br>172.16.      | 50.160<br>50.163                 | Device 2<br>programmer          | D8 B0 4C B9 8C 5D<br>D8 B0 4C B9 8B ED | 4015<br>4015 |
|                         |                                  | Q. Sea                          | rch Device                             |              |
|                         |                                  |                                 |                                        |              |
| Data<br>Click<br>list s | has been<br>device (<br>how more | n sent<br>can read the par<br>e | ameters, right-click                   | : Device     |
| Data<br>Click<br>list s | has been<br>device o<br>how more | n sent<br>can read the par<br>e | ameters, right-click                   | : Device     |

- 4. Cliccare sul bottone "Search Device" (Ricerca dispositivo);
- 5. Con il mouse selezionare il dispositivo desiderato cliccandoci sopra, il programma visualizza la seguente schermata:

| Operate       | e Via LAN              | Operate Via          | COM     | Base Param (which is witho | ut ii.usually keep | default)    |                        |          |  |
|---------------|------------------------|----------------------|---------|----------------------------|--------------------|-------------|------------------------|----------|--|
| Device IP     | Device Name            | MAC                  | Version |                            |                    |             |                        |          |  |
| 172.16.50.222 | Device 1               | D8 B0 4C B1 A6 69    | 4013    | IP Type ji                 | DHCP/Auto IP       | •           | HTTP Port              | 80       |  |
| 172.16.50.160 | Device 2               | D8 B0 4C B9 8C 5D    | 4015    | ModuleStaticIP ji          | 192.168.0.7        |             | User Name              | admin    |  |
|               |                        |                      |         | SubnetMask (               | 255.255.255.0      |             | Password               | admin    |  |
|               |                        |                      |         | Gateway ji                 | 192.168.0.1        |             | Device Name            | Device 2 |  |
|               |                        |                      |         | 🕅 RS422                    | <b>R</b> S485      |             | Device ID              | 1        |  |
|               |                        |                      |         | [] Index                   | Link               | Send o      | device ID when connect | ed       |  |
|               | 🔍 Sea                  | rch Device           |         | 🕅 Reset                    | RFC2217            | Send o      | data with device ID    |          |  |
|               |                        |                      |         | Port Param                 |                    |             |                        |          |  |
|               |                        |                      |         | Parity/Data/Stop           | NONE - 8           | • 1 •       | Baudrat                | e 38400  |  |
| Data has been | n sent                 |                      |         | Module work mode           | TCP Server         |             | Local Po               | rt 20108 |  |
| ist show mor  | can read the par:<br>e | ameters, right-click | Device  | RemotelP                   | 192,168.0.201      | -           | Remote Po              | a 8234   |  |
|               |                        |                      |         | Enable USR Cloud           |                    |             | Tremote Fo             |          |  |
|               |                        |                      |         | Device ID                  |                    |             | Communication code     |          |  |
|               |                        |                      |         |                            |                    |             |                        |          |  |
|               |                        |                      |         |                            | ~                  | Save Config | 1                      |          |  |
| Operat        | tion Log               | Hex Stream           | 15      |                            |                    |             |                        |          |  |

- 6. Impostare il gateway come illustrato nella figura;
  - Nota: La velocità della Porta (baudrate) deve essere la stessa assegnata allo strumento.
- 7. Cliccare su "Save configuration" per salvare la configurazione appena impostata.
- La configurazione del Gateway AET1 è terminata.

5. With the mouse, select the desired device clicking on the corresponding line, the program shows:

|                                                                                                    | meett xeH                                             | SI                      |                                                                                                    |                                                                                                    |             |                                                                                           |                                           |
|----------------------------------------------------------------------------------------------------|-------------------------------------------------------|-------------------------|----------------------------------------------------------------------------------------------------|----------------------------------------------------------------------------------------------------|-------------|-------------------------------------------------------------------------------------------|-------------------------------------------|
|                                                                                                    |                                                       | 4                       |                                                                                                    | ^                                                                                                    | pinoD eve2  |                                                                                           |                                           |
|                                                                                                    |                                                       |                         | Device ID                                                                                                    |                                                                                                    |             | ebeo noteoinummoO                                                                         |                                           |
| list show more                                                                                           |                                                       |                         |                                                                                                    | 192.168.0.201                                                                                                    |             | nog etomeR                                                                                | 8534                                      |
| Data has been sent<br>Dick device can read the pa                                                        | ameters, right-click                                  | Device                  | Module work mode                                                                                                    | TCP Server                                                                                                    | -           | Local Por                                                                                 | 1 20108                                   |
|                                                                                                    |                                                       |                         | qot2\eteQ\\tine9                                                                                                    | 8 · SNON                                                                                                    |             | Baudrate                                                                                  | 38400                                     |
|                                                                                                    |                                                       | -                       |                                                                                                    |                                                                                                    |             |                                                                                           |                                           |
|                                                                                                    |                                                       |                         |                                                                                                    |                                                                                                    |             |                                                                                           |                                           |
|                                                                                                    |                                                       |                         | Port Param                                                                                                    |                                                                                                    |             |                                                                                           |                                           |
| 95 🏷                                                                                                    | arch Device                                           |                         | Port Param                                                                                                    | EFC2217                                                                                                    | teb brieß 🛄 | DI eoiveb utim ete                                                                        |                                           |
| 98 🏷                                                                                                    | этср Device                                           |                         | Port Param                                                                                                    | BFC22217                                                                                                    | veb brieß 📋 | sta with device ID                                                                        | pe                                        |
| of 31                                                                                                    | эцср Демсө                                            |                         | Lout Latam                                                                                                    | КЕС5512     Кес5512     Гічк     Кач82                                                                                                    | vəb briaß 🗍 | Device ID<br>with device ID                                                               | p                                         |
| 25 🏷                                                                                                    | arch Device                                           |                         | Lout Lateur<br>Lout Lateur<br>Lateur<br>Lateur<br>Creatus<br>Creatus                                                                                                    | <ul> <li>ВЕС5512</li> <li>ГШК</li> <li>ВЗ482</li> <li>135 198'0'1</li> </ul>                                                                                                    | veb bres 📑  | Device Name<br>Device ID when connecte<br>Device ID when connecte                         | Device 2                                  |
| of 31                                                                                                    | arch Device                                           |                         | PortParam<br>Galewary<br>Bracet<br>Bracet<br>Calewary<br>PortParam                                                                                                    | KECS512     FIUK     K2482     J85 198 0 1     S26 226 226 226 0                                                                                                    | Nab braz 📑  | Password<br>Device Name<br>Device ID<br>Pevice ID<br>Pevice ID                            | admin<br>Device 2<br>1                    |
| S 60Med 08f.U6.01.211                                                                                    | acth Device<br>De 4C B9 8C 5D                         | SLOP                    | Pot Param<br>Bandelitaer (<br>Bandelitaer (<br>Bandelitaer (<br>Pot Param<br>Bandelitaer (<br>Pot Param<br>Pot Param<br>Pot Pot Param<br>Pot Pot Param<br>Pot Param<br>Pot Pot Param<br>Pot Pot Param<br>Pot Pot Pot Pot Pot Pot Pot Pot Pot Pot                                                                                                    | BECSS13     BECSS13     BECSS13     BECSS13     BECSS13     BECSS13     BECSS13     BECSS148     BECSS148     BECSS148     BECSS148     BECSS148     BECSS148     BECSS148     BECSS148     BECSS148     BECSS14     BECSS14     BECS | veb bne2 📑  | User Name<br>Pevice ID<br>Pevice ID<br>Pevice ID<br>Pevice ID                             | admin<br>Device 2<br>1                    |
| 172.16.50.222 Device 1<br>172.16.50.160 Device 2<br>                                                     | arch Device<br>D8 B0 4C B9 8C 5D<br>D8 B0 4C B4 66 9  | 910 <del>1</del>        | Port Param         Port Param           Port Param         Param           Port Param         Param      <                                                                                                    | Bt C5511     Bt C5512     Br Pluk     Bt B3482     See 52e 52e 52e 0     J352 489 0 1     J352 489 0 1                                                                                                    | Send dat    | HTTP Port<br>User Name<br>Pevice Name<br>Device ID<br>Pevice ID<br>Pevice ID<br>Pevice ID | ed<br>Device 2<br>Bonice 2<br>80          |
| Device IP Device 1<br>172.16.50.222 Device 2<br>172.16.50.160 Device 2<br>172.16.50.160 Device 2<br>2.36 | arch Device<br>D8 80 4C 89 8C 5D<br>D8 80 4C 89 8C 5D | 4015<br>4013<br>Version | Lout Lateur<br>Lout Lateur<br>Lateur<br>Late | Bt C5511     Bt C5512     Bruk     Bt Bate     Bt Bate     See 220 220 220     See 220 0     Ja52 499 0 1     Ja52 499 0 1                                                                                                    | veb bne2 🖱  | НТТР Род<br>User Name<br>Password<br>Device Name<br>Device ID<br>Pevice ID<br>Pevice ID   | ed<br>admin<br>Device 2<br>Bovice 2<br>80 |

3. Double click on the USR-MO-.....EXE icon, appears the main screen of the program;

1. From our website "www.ascontecnologic.com", please, download the USR-MO-....EXE file;

#### The AET1 is now configured.

- 7. Push the "Save configuration" button.
- Note: The baud rate assigned to the AET1 must be the same assigned to the instrument. 6. Set the AET1 as shown in the figure;

리님

- 4. Click on the "Search Device" button;

- - Operation Log Read XeH arom work tail Click device can read the parameters, right-click Device tnes need sed stad Search Device SLOI D8 B0 4C B3 8B ED programmer 172,16,50,163 Device 2 9107 D8 B0 4C B3 8C 2D 172,16,50,160 evice Name Device IP NAC Operate Via COM Operate via LAIN
- Note: USR-MO-.... EXE file does not require to be installed;

- 2. Connect the AET1 to your ethernet network;

4 HOW TO CONFIGURE THE AET1

diaH apeugrafia

8II.S.I.SV series VS.I.S.II8